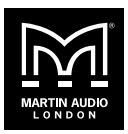

## **QSC Q-SYS Support for iKON Amplifiers**

iKON firmware v1.592 includes support for control via Q-SYS.

Martin Audio iKON amplifiers can be added to the Q-SYS ecosystem within the Q-SYS Designer software.

Features can be controlled from the software, Q-SYS compatible UCIs and GPIO logic ports integrated into Q-SYS cores and peripherals.

### **Control Features:**

- Gain
- Mutes
- Sleep
- Standby
- Alarm notifications
- Amplifier snapshot recall

#### **Getting Started:**

- 1. Download the Martin Audio Q-SYS plugin from our software page.
- 2. Copy the Martin\_Audio\_v1 QSys.qplug file into the following directory: This PC/Local Disk (C:)/Users/username/ Documents/QSC/Q-SYS Designer/Plugins
- 3. Open Q-SYS Designer, the plugin can be found in the 'Plugins' folder in the 'Schematic Elements' pane on the right-side of the page.

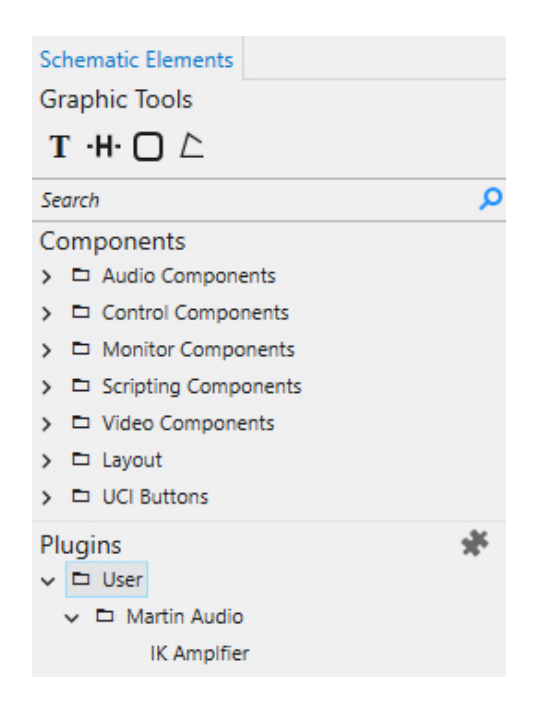

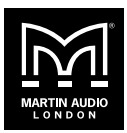

# **QSC Q-SYS Support for iKON Amplifiers**

- 4. Drag and drop it into your design.
- 5. Select the amplifier type from the drop-down menu in the properties section.

| Properties             |         |  |
|------------------------|---------|--|
| IK Amplfier Properties |         |  |
| Model                  | IK81 💌  |  |
| Button Styles          | IK42    |  |
| Show Debug             | IK81    |  |
| Graphic Properties     |         |  |
| Position               | 559,307 |  |
| Fill                   | 1       |  |

6. Control pins can be brought out into the design by ticking the check-boxes under the 'Control Pins' section as necessary.

| Properties             |         |  |  |
|------------------------|---------|--|--|
| IK Amplfier Properties |         |  |  |
| Model                  | IK42 💌  |  |  |
| Button Styles          | Flat 💌  |  |  |
| Show Debug             | No 🔻    |  |  |
| Graphic Properties     |         |  |  |
| Position               | 559,307 |  |  |
| Fill                   | 1       |  |  |
| Control Pins           |         |  |  |
| ▲ Inputs               |         |  |  |
| Gain 1                 |         |  |  |
| Gain 2                 |         |  |  |
| Gain 3                 |         |  |  |
| Gain 4                 |         |  |  |
| Mute 1                 |         |  |  |
| Mute 2                 |         |  |  |
| Mute 3                 |         |  |  |
| Mute 4                 |         |  |  |
| ⊿ Out                  |         |  |  |
| Mute 1                 |         |  |  |
| Mute 2                 |         |  |  |
| Mute 3                 |         |  |  |
| Mute 4                 |         |  |  |
| Alarm Worst            |         |  |  |
| Disable                |         |  |  |
| Sleep                  |         |  |  |
| Standby                |         |  |  |
|                        |         |  |  |

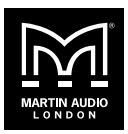

## **QSC Q-SYS Support for iKON Amplifiers**

7. Double click on the plugin icon in the schematic. This brings up the device interface. Navigate to the configuration tab and enter the amplifiers IP address. *Note that static IP addresses are recommended for use with Q-SYS designs.* 

| IK_Amplfier<br>V1 0 |             |              |
|---------------------|-------------|--------------|
| IK_Amplfier V1.0    |             | ×            |
| Controls Configurat | ion         |              |
|                     | AUDIO       | Model : IK42 |
| IP Address          | 10.11.2.116 | Snapshot     |
| Port                | 51456       |              |
| Connection Status   | OK          | 1            |
| Alarm / Worst       | None        | RECALL       |
| Sleep               | Sleep       |              |
| Standby             | Standby     |              |

- 8. The configuration tab allows the user to monitor the connection and alarm status of the device, send the amplifier to sleep or standby mode and recall a snapshot.
- 9. The controls tab allows the user to mute all inputs and outputs and edit input gain controls.

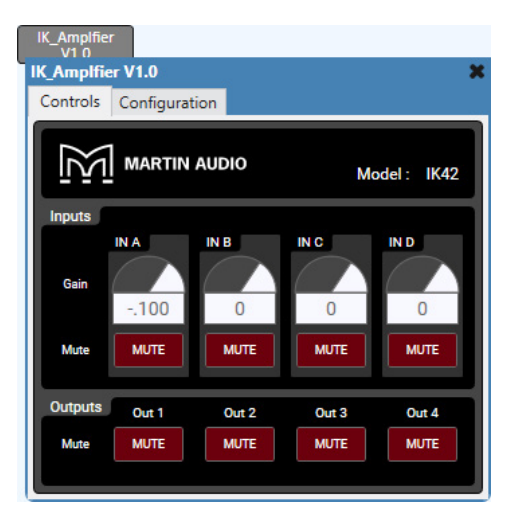